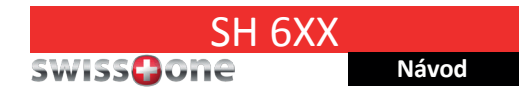

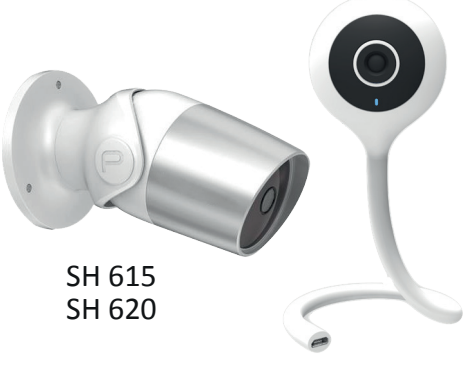

## SH 600

# Inteligentní Wi-Fi kamera

Gratulujeme Vám k novému Smart Home zařízení Swisstone. Tato inteligentní Wi-Fi kamera vám umožňuje vzdáleně sledovat váš domov, pořizovat záznam videa nebo odesílat fotografie, pokud máte připojení k internetu. Může být nastaveno i odeslání oznámení, jakmile zařízení zjistí pohyb nebo zvuk.

### 1. Nainstalujte aplikaci KAFO

Stáhněte si a nainstalujte do smartphonu aplikaci KAFO z obchodu Google Play nebo Apple App Store.

### Kompatibilní zařízení

- Android verze 4.1 a novější
- iOS verze 8.0 a novější
- 2.4 GHz Wi-Fi síť

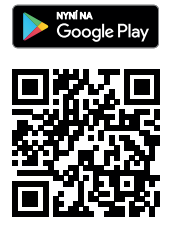

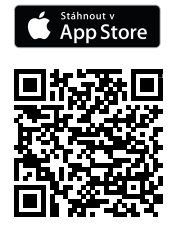

## 2. Registrace / Přihlášení do aplikace KAFO

Při prvním otevření aplikace KAFO zvolte buď **Registrovat** nový účet (Register), nebo **Přihlásit** (Login), pokud již máte účet.

**Poznámka!** Nezapomeňte si poznamenat uživatelské jméno a heslo pro pozdější použití s Amazon Echo nebo pro integraci s Google Home.

#### 3. Přidání zařízení, možnost inteligentního nastavení

Poznámka! Váš smartphone musí být při nastavování spojení připojen ke stejné Wi-Fi síti, ke které je připojeno vaše zařízení. Upozorňujeme, že zařízení podporuje pouze sítě Wi-Fi 2,4 GHz.

 Připojte síťový adaptér do elektrické zásuvky. Zařízení musí být v dosahu sítě Wi-Fi. Neumisťujte zařízení do blízkosti potenciálních zdrojů rušení rádiového signálu.

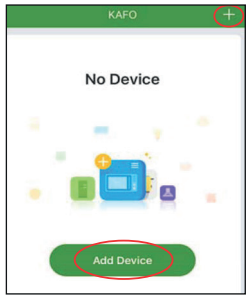

- V aplikaci KAFO klepněte na Přidat zařízení (Add device) nebo na [+] v pravém horním rohu pro přidání tohoto nového zařízení.
- 3. Vyberte typ zařízení Bezpečnostní kamera (Security Camera).
- 4. Ujistěte se, že modrý indikátor Wi-Fi bliká rychle, a poté klepněte na Potvrďte, že modrý indikátor rychle bliká (Confirm indicator rapidly blink). Pokud tomu tak není, stiskněte a podržte tlačítko Reset po dobu 5 sekund.

- Vyberte stejnou síť Wi-Fi, ke které je připojen váš smartphone, zadejte heslo pro síť Wi-Fi a klepněte na Další (Next).
- Jakmile se aplikace a zařízení navzájem najdou, klepnutím na přejmenujte zařízení na vhodné jedinečné jméno, např. "Obývací pokoj".

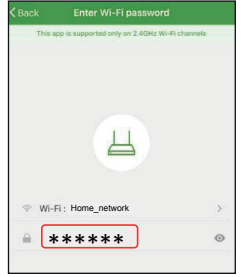

**Tip:** Pokud používáte kameru s aplikací Amazon Alexa nebo Google Home, doporučujeme pojmenovat zařízení tak, aby bylo snadné název vyslovit a byl pro službu srozumitelný.

 Po dokončení klepněte na Hotovo (Done) pro přidání nalezeného zařízení do seznamu zařízení v aplikaci.

Můžete své zařízení také sdílet, např. s rodinou – zvolte možnost **Sdílet s rodinou** (Share to Family). V tom případě je nutno založit jim v aplikaci KAFO účet, abyste jim umožnili přístup k ovládání zařízení.

-4-

 Zařízení SH 615/620 lze také namontovat na stěnu. Připevněte ho pomocí příslušných šroubů.

## 4. Správa zařízení

Nyní máte zařízení připojené a můžete ho začít používat. V **aplikaci** klepněte na název zařízení, které jste právě připojili, a zobrazí se vám obrázkové rozhraní, ve kterém máte na výběr **dvě hlavní možnosti**:

- Živý pohled (Live View)
- Přehrávání (Playback)

### Živý pohled (Live View)

V Živém pohledu máte tyto možnosti:

- Stiskněte <sup>4</sup>× pro aktivaci nebo deaktivaci přenosu zvuku prostřednictvím smartphonu.
- Stiskněte SD pro změnu rozlišení z SD (nízké) na HD (vysoké).
- Stiskněte Ø pro aktivaci mikrofonu a mluvte přes telefon.
- Stiskněte 1 pro nahrávání videa.
- Stiskněte pro pořízení snímku.

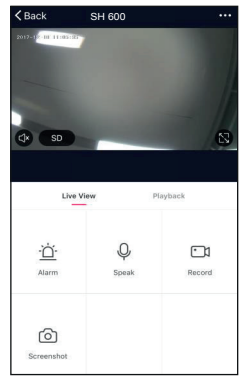

### Přehrávání (Playback)

V Přehrávání máte tyto možnosti:

- Stisknutím (=) zobrazíte záznam na kartě SD a snadno zjistíte, v jaký čas a den byl pořízen.
- Stiskněte 1 pro nahrávání videa.
- Stiskněte Opro pořízení snímku.

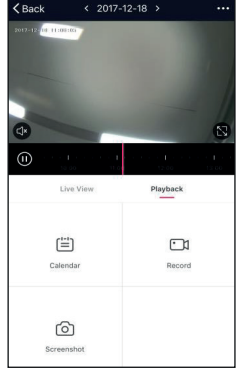

#### Vlastnosti zařízení

Klepnutím na ••• v pravém horním rohu zobrazíte a upravíte nastavení zařízení:

- Změnit název zařízení (Modify Device Name): pro změnu názvu zařízení. Pokud například zařízení přemístíte, je vhodné název upravit, aby odpovídal novému umístění.
- Sdílení zařízení (Device Sharing): pro sdílení zařízení s dalšími účty KAFO.
- Informace o zařízení (Device Info): detailní informace o zařízení.

| Back                  | Settings   |        |     |   |
|-----------------------|------------|--------|-----|---|
| Modify Device Name    |            | SH 620 |     | > |
| Device Sharing        |            |        |     | > |
| Device Info           |            |        |     | > |
| Use Echo              |            |        |     | > |
|                       |            |        |     |   |
| Basic Feature Setting | gs         |        |     | > |
| Sound Detection Set   | ttings     |        | Off | > |
| Motion Detection Se   | ttings     |        | Low | > |
| SD Card Settings      |            |        |     | > |
|                       |            |        |     |   |
| Send Feedback         |            |        |     | > |
| Check for Firmware    | Update     |        |     | > |
| Re                    | emove Devi | ce     |     |   |

- Základní nastavení funkcí (Basic Feature Settings): pro některá základní nastavení.
- Nastavení detekce zvuku (Sound Detection Settings): nastavte úroveň detekce zvuku. Pokud bude zjištěn zvuk, bude odesláno oznámení. Vyberte mezi:
  - > Vypnuto (Off)
  - > Nízká (Low)
  - > Vysoká (High)
- Nastavení detekce pohybu (Motion Detection Settings): nastavte úroveň detekce pohybu. Pokud bude zjištěn pohyb, bude odesláno oznámení. Vyberte mezi:
  - > Vypnuto (Off)
  - > Nízká (Low)
  - > Vysoká (High)

 Nastavení SD karty (SD Card Settings): pro nastavení karty SD. Vložením paměťové karty SD získáte větší úložiště pro nahrávání.

Důležité: Karta Micro SD musí být naformátována na souborový systém FAT32. Maximální podporovaná velikost karty je 128 GB.

- Poslat zpětnou vazbu (Send Feedback): odešle zpětnou vazbu vývojářům.
- Ověřit aktualizace firmwaru (Check for Firmware Update): zkontrolujte možnost stažení novější verze firmware a udržujte tak zařízení aktualizované s nejnovějšími vylepšeními.
- Odstranit zařízení (Remove Device): odstraní párování zařízení.

Ťuknutím na ikonu **Profil** (Profile) zobrazíte položky a nastavení profilu.

- Scény (Scenes): nastavení uživatelských scén.
- Sdílení zařízení (Device Sharing): pro sdílení zařízení s dalšími účty KAFO.
- Centrum zpráv (Message Center): přehled zpráv od zařízení nebo služby.
- Skenovat QR kód (Scan QR Code): pro přidání zařízení, které je opatřeno QR kódem.

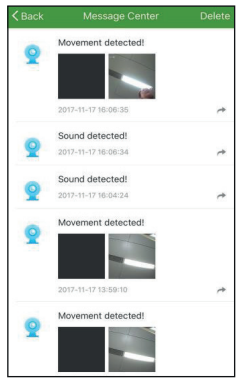

- Poslat zpětnou vazbu (Send Feedback): odešle zpětnou vazbu vývojářům.
- O aplikaci (About):
  - Ohodnotte nás (Rate Us): ohodnotte aplikaci.
  - Stávající verze (Current Version): zobrazí číslo verze firmware.
  - Ověřit aktualizace firmwaru (Check for Firmware Update): zkontrolujte možnost stažení novější verze firmware a udržujte tak zařízení aktualizované s nejnovějšími vylepšeními.

Ťuknutím na tlačítko Nastavení (Settings) v pravém horním rohu zobrazíte a upravíte nastavení profilu.

### 6. Resetování do továrního nastavení

Resetování zařízení může pomoci při odstraňování případných problémů. Nezapomeňte, že obnovení továrního nastavení vymaže všechna vlastní nastavení a obnoví výchozí tovární nastavení.

Zařízení resetujete stisknutím a podržením resetovacího tlačítka po dobu 5 sekund, dokud kontrolka LED nezačne rychle blikat. Po resetování je zařízení v režimu párování.

#### Technická data:

| Wi-Fi [frekvence; max. vyzařovaný<br>výkon] | IEEE 802.11b/g/n [2,412-2,472 GHz, 20 dBm] |
|---------------------------------------------|--------------------------------------------|
| Provozní teplota:                           | Min: -10 °C<br>Max: 40 °C                  |

#### Funkce:

- Noční vidění
- Detekce pohybu
- 2cestná hlasová komunikace
- Zobrazení teploty (pouze u SH 600 vyžaduje použítí adaptéru s čidly dodávaného v balení)

#### Specifické údaje:

| Model                 | SH 600                               | SH 615                               | SH 620                     |
|-----------------------|--------------------------------------|--------------------------------------|----------------------------|
| Napájení              | 5 V, DC<br>(micro-USB)               | 12 V, DC                             | 12 V, DC                   |
| Podpora<br>pam. karet | Micro SD<br>(max. 128 GB)*           | Micro SD<br>(max. 128 GB)*           | Micro SD<br>(max. 128 GB)* |
| Vnitřní paměť         | NE (vyžaduje<br>paměťovou<br>kartu)* | NE (vyžaduje<br>paměťovou<br>kartu)* | 16 GB<br>(až 72 h záznamu) |
| Max. rozlišení        | FHD 1080p (1920x1080)                | FHD 1080p (1920x1080)                | FHD 1080p (1920x1080)      |
| Objektiv              | 2,5 mm                               | 2,8 mm                               | 2,8 mm                     |
| Stupeň krytí          | IP 20 (pouze pro<br>vnitřní použití) | IP65                                 | IP65                       |
| Výška                 | 280 mm                               | 133 mm                               | 133 mm                     |
| Šířka                 | 53 mm                                | 79 mm                                | 79 mm                      |
| Hloubka               | 32 mm                                | 55 mm                                | 55 mm                      |

Změna technických parametrů a designu bez předchozího upozornění vyhrazena. \* Paměťová karta není součástí prodejního balení (prodává se samostatně).